## 本人印刷控え 提出方法

①メールで送信された URL をクリック。

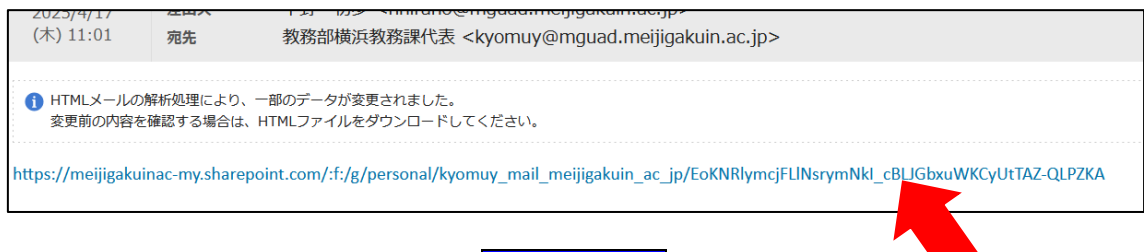

②以下のような画面が表示されるので、<mark>ファイルの選択</mark>をクリック。

| Microsoft              |  |
|------------------------|--|
| 横浜教務 さんからファイルを要求されています |  |
| 本人印刷_試験問題控え提出          |  |
| ファイルの選択                |  |

③アップロードするファイルを選択する。

ファイル名には、「【科目名】【曜時限】【開講校舎】」を明記してください。 例 キリスト教の基礎\_火曜1限(横浜) ※開講校舎ごとに提出用の URL が異なりますのでご注意ください。 ※PDF 形式でご提出ください。 ※アップロード時はパスワードの解除をお願いします。

| ダウンロード                                        |                  |                 |       |  |
|-----------------------------------------------|------------------|-----------------|-------|--|
| <ul> <li>      A)      A 並べ替え ~   </li> </ul> | ☰ 表示 > •••       |                 |       |  |
| 名前                                            | 更新日時             | 種類              | サイズ   |  |
| ~ 今日                                          |                  |                 |       |  |
| 🛃 キリスト教の基礎_火曜1限 (横浜).pdf                      | 2025/04/22 10:51 | Adobe Acroba 文書 | 38 KB |  |
|                                               |                  |                 |       |  |
|                                               |                  |                 |       |  |
|                                               |                  |                 |       |  |

④ご選択いただいたファイルに誤りがないかご確認いただき、
 氏名をご記入の上、アップロードを押下してください。

| Microsoft                       |
|---------------------------------|
|                                 |
| 横浜教務 さんからファイルを要求されています          |
| 本人印刷_試験問題控え提出                   |
| 2025年度春学期_キリスト教の基礎(月 ×          |
| + その他のファイルを追加 合計 1 ファイル 12.8 KB |
| 名* 姓*                           |
| 問題なければ、アップロード                   |
|                                 |
| アップロード                          |

⑤下記画面が表示され、

| Microsoft  |               |            |
|------------|---------------|------------|
| アップロード中 0% |               |            |
|            | 合計 1 ファイ<br>ル | 12.8<br>KB |

| Microsoft                                            |
|------------------------------------------------------|
| 〜<br>アップロードが完了しました<br>ファイルがアップロードされたら 横浜教務 さんに通知します。 |
| その他をアップロード                                           |

⑥アップロードが完了したことをご確認ください。

## ∎Q&A

Q1)URLをクリックすると、下記のような画面が表示される。

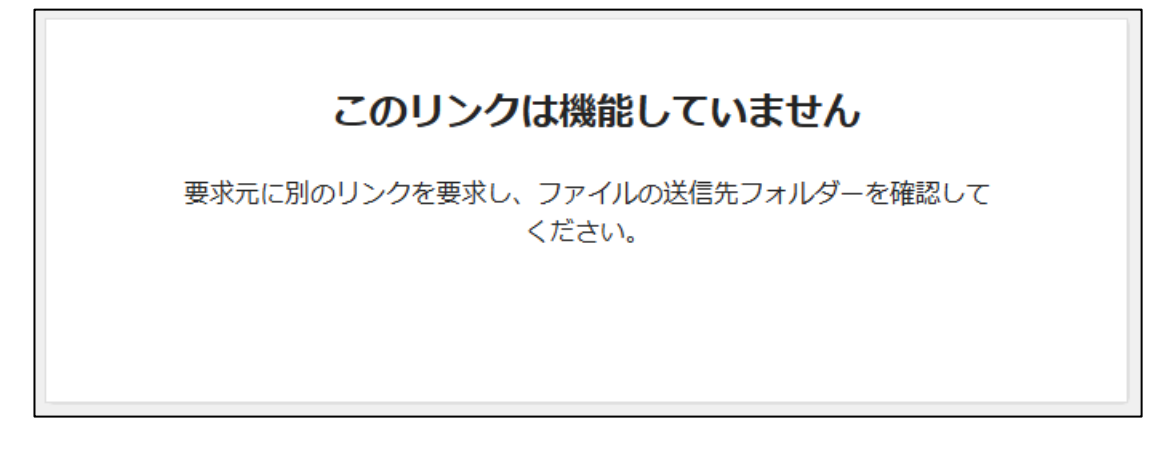

A1)送信された URL を別のブラウザに張り付ける、または、既にログインしている Microsoft のアカウントを「ログアウト」して再度お試しください。

Q2)提出したデータを差し替えたい(更新したい)

A2)既にご提出いただいたデータを差し替えることはできませんので、改めてご提出くださ い。その際、再提出である旨の内容をファイル名に記載</u>いただきますようお願いいたし ます。